## 瞇瞇眼\_圖資計時器 LL2Link Timer APP 下載操作指引

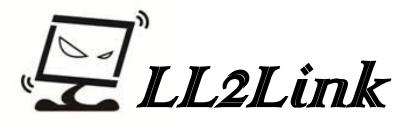

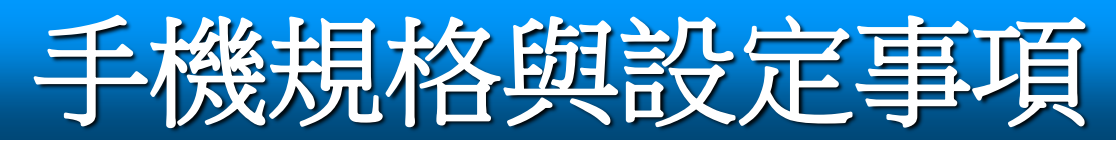

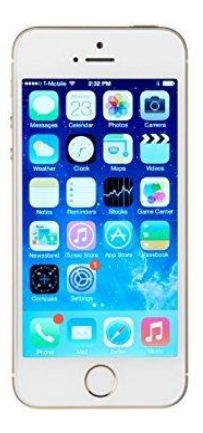

iPhone 11 以上的規格 (iPhone X以下影像儲存會較久,錄製也會較燙) 韌體: IOS\_16 以上

iPhone 設定注意事項:

1.開啟藍芽

2.開啟手機定位服務

3. 關閉iCloud雲碟(設定-ID)

4.關閉CarPlay設定(汽車領域)

5.記憶體空間至少大於10GB以上

6.取消直向鎖定

9:00 Winiter \* Handler 19

手機尺寸6吋以上 韌體:Android 10以上

Android 設定注意事項:

- 1. 開啟藍芽
- 2.開啟手機GPS(位置)
- 3.關閉CarPlay設定
- 4.記憶體空間至少大於10GB以上
- 5.螢幕解析度建議低於2K以下

6.取消直向鎖定

手機可以邊錄邊充,但依據手機規格之不同可能會比較燙

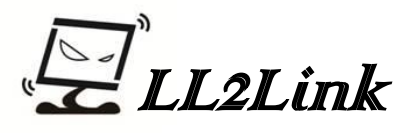

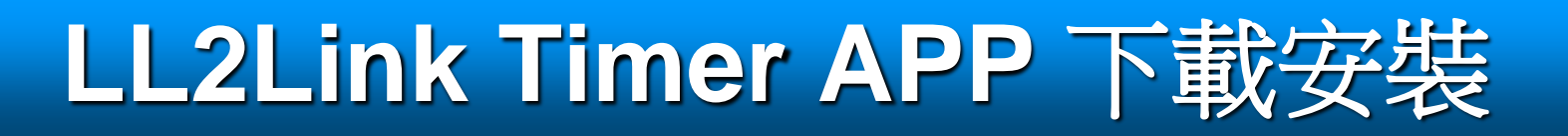

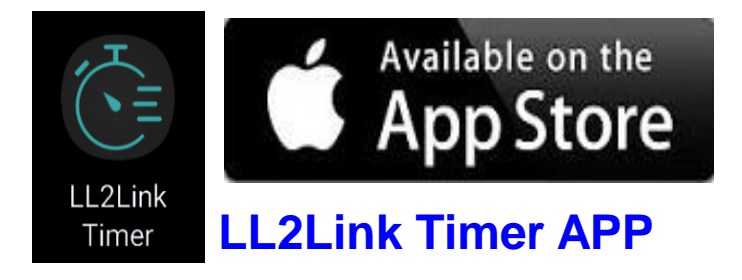

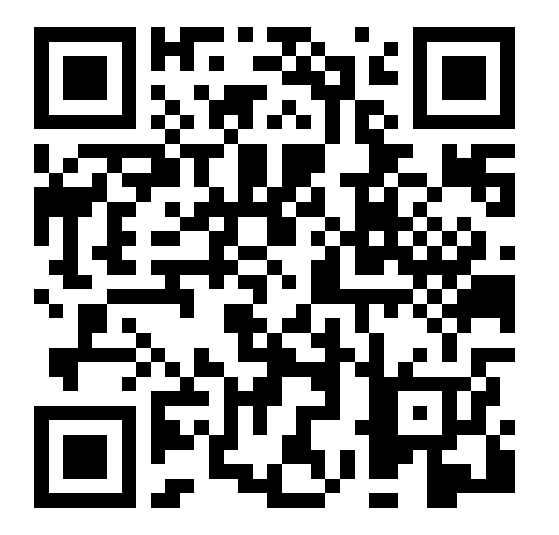

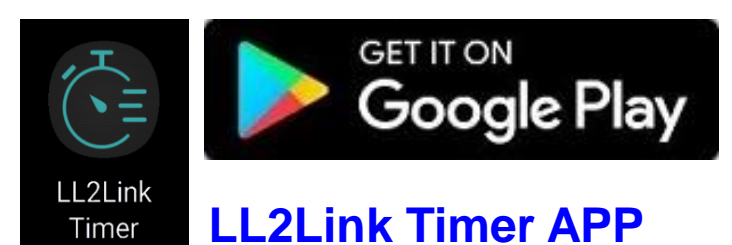

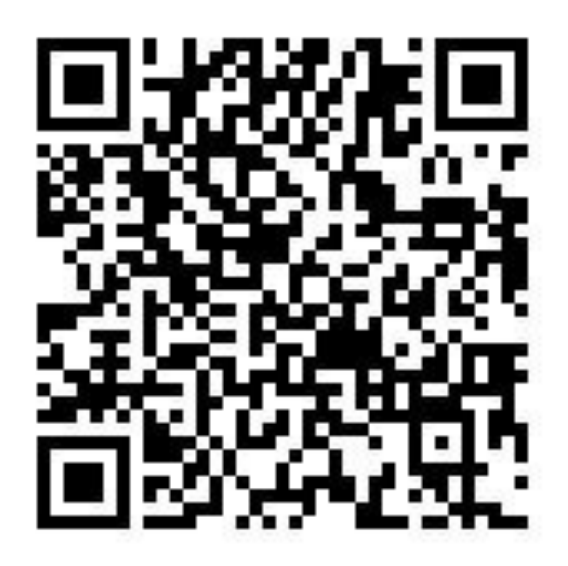

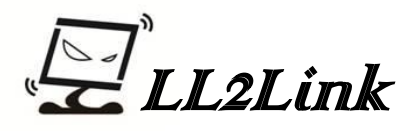

## 開啟圖資計時功能僅需3步驟

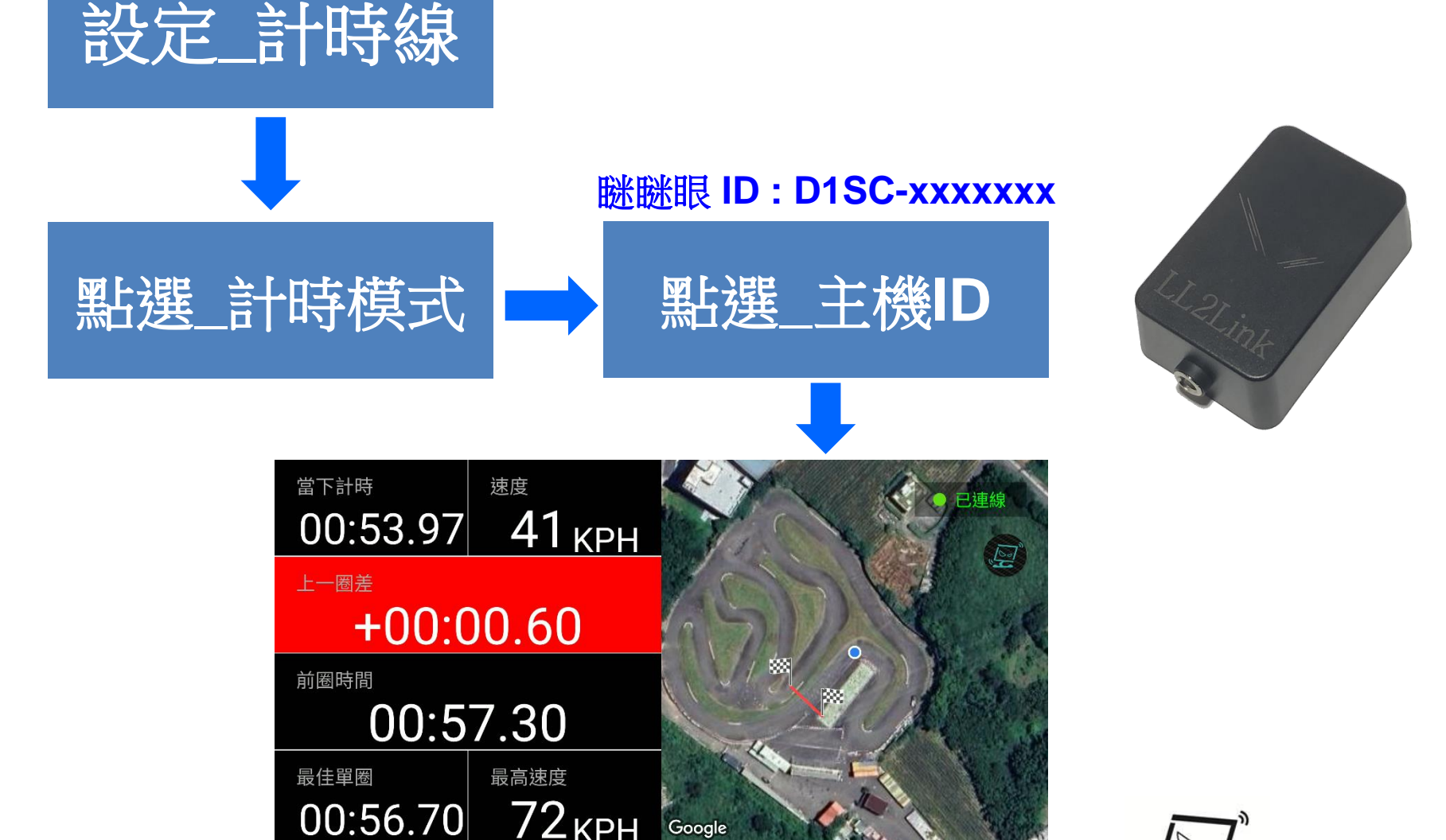

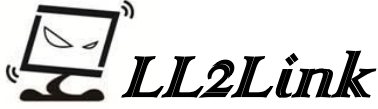

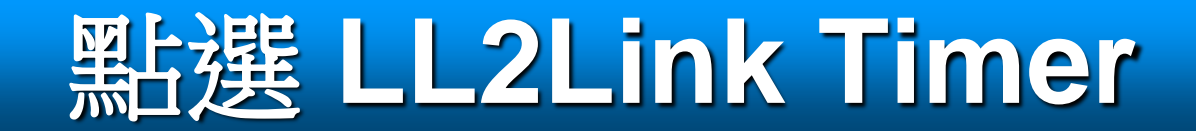

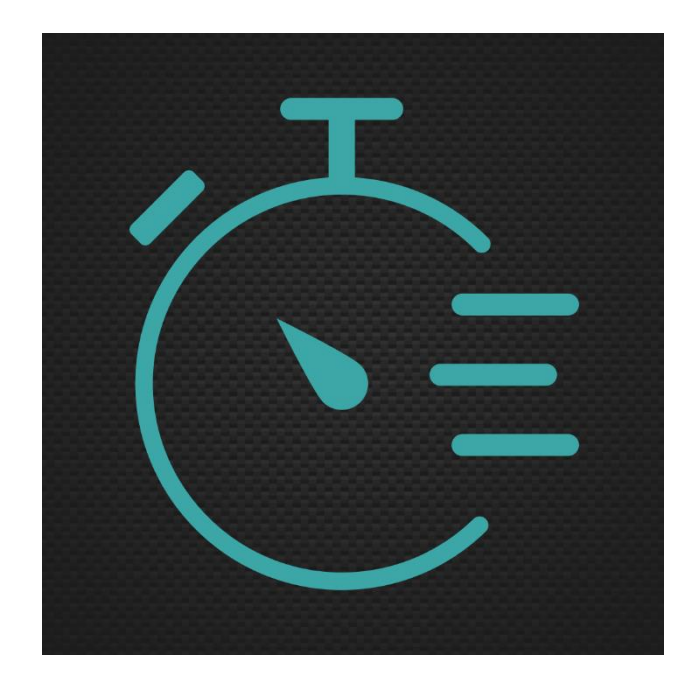

#### iPhone / Android APP 操作皆同

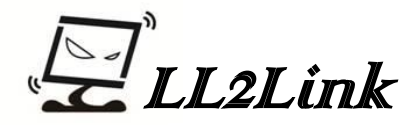

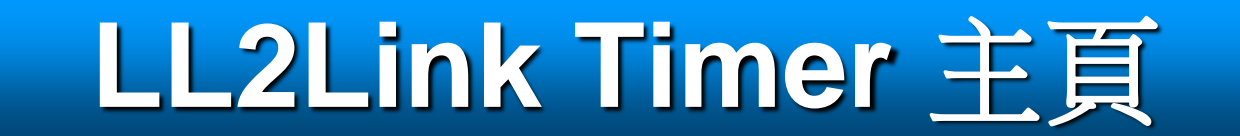

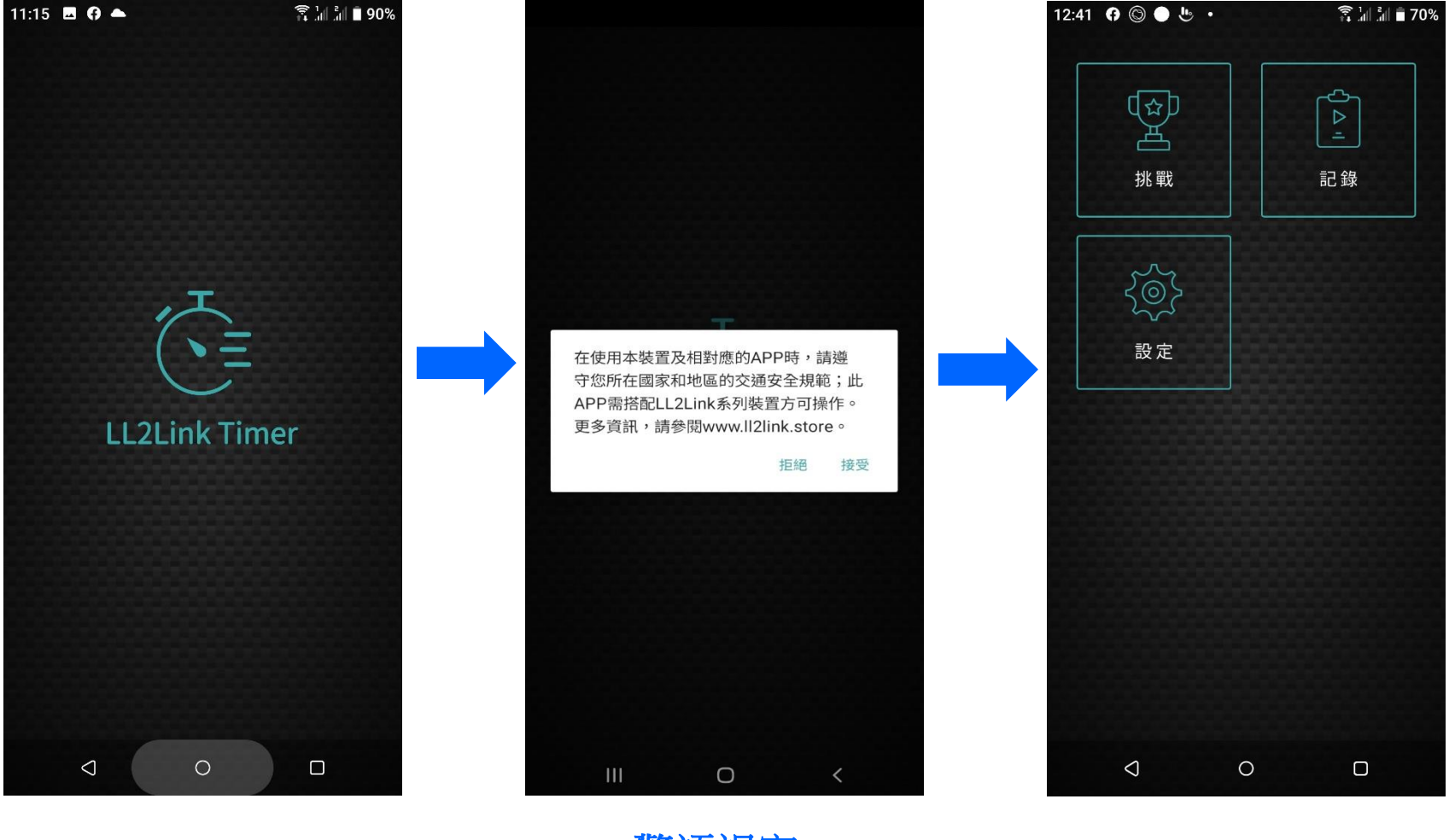

開啟頁

警語視窗 點選\_接受

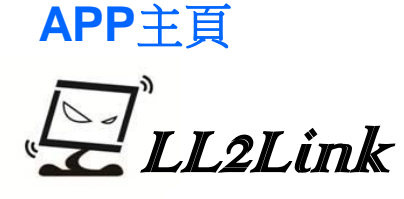

計時線設定 麗寶G2/大鵬灣計時線已APP內建無需設定 舉例台灣極限卡丁賽道

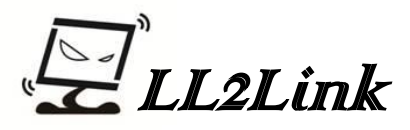

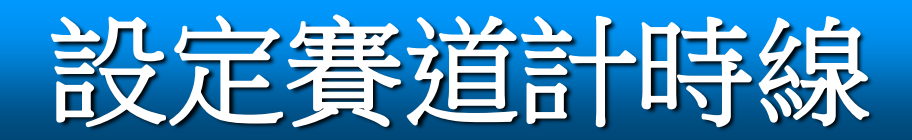

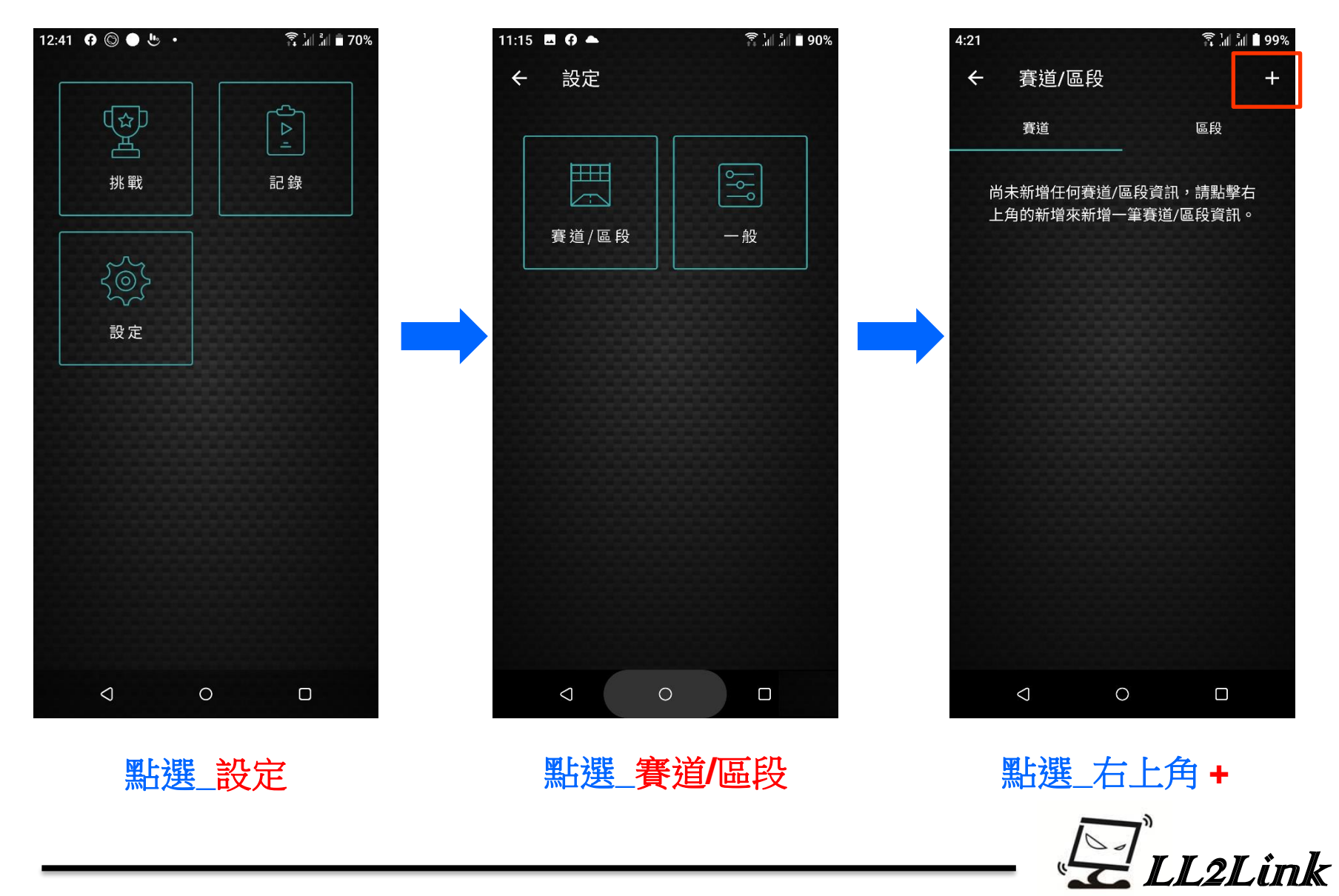

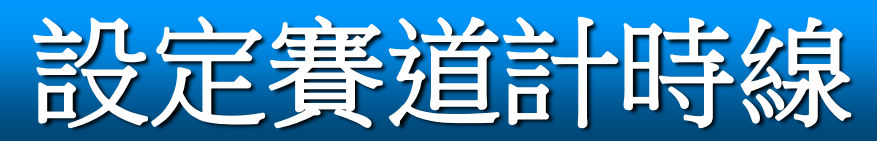

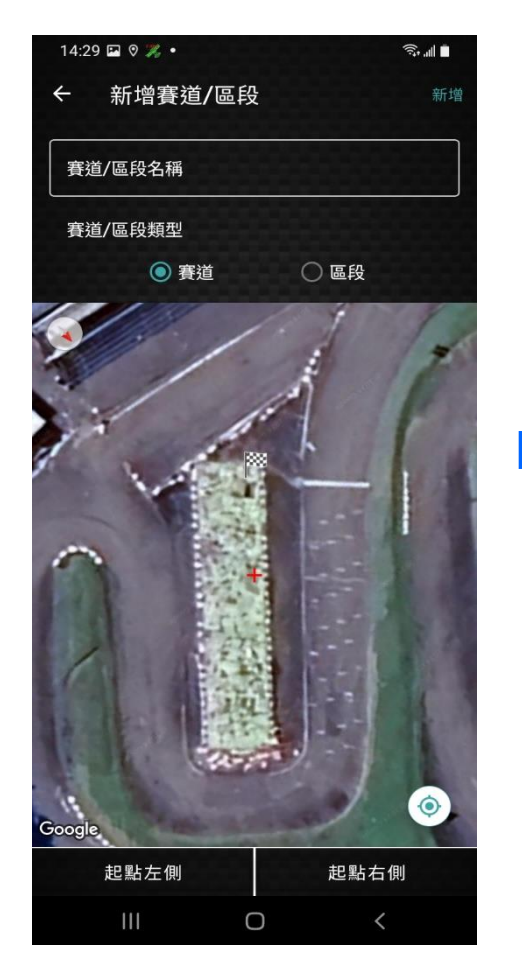

地圖自動引入目前所在地 双指可縮放地圖

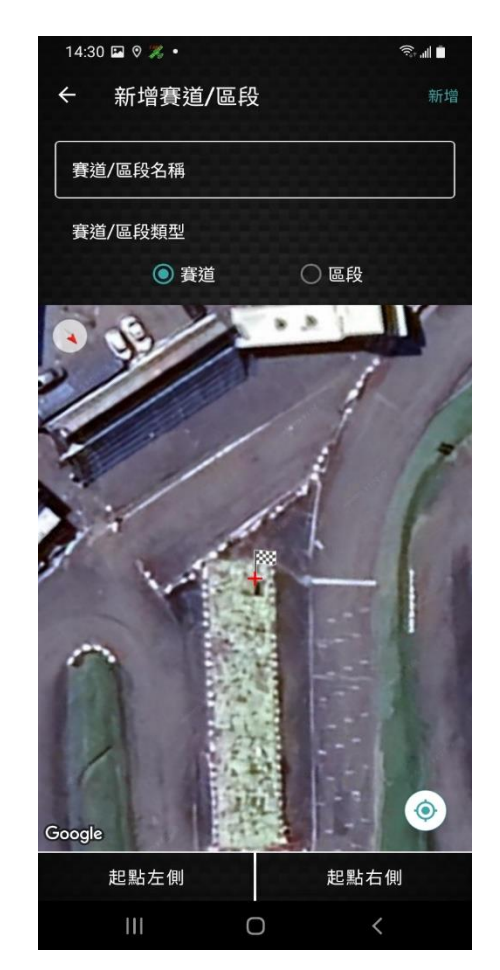

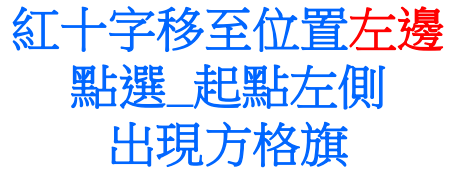

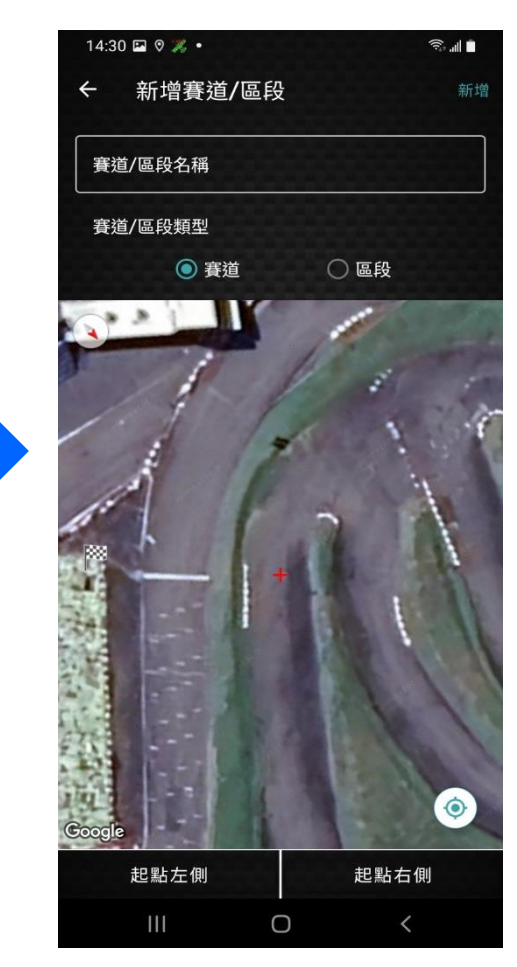

紅十字移至位置右邊 點選\_起點右側\_出現計時線

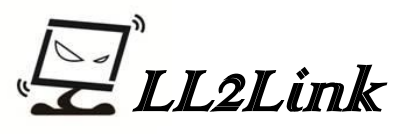

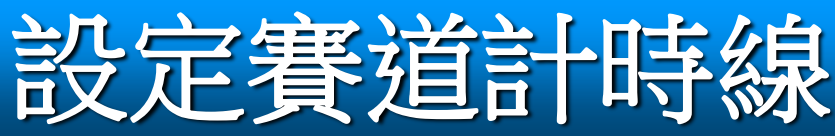

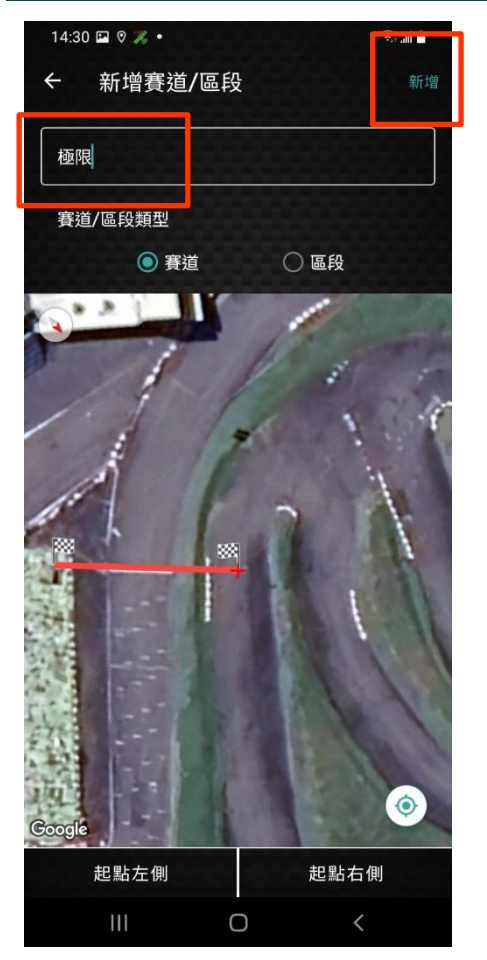

計時線命名 命名完點選<mark>\_新增</mark>

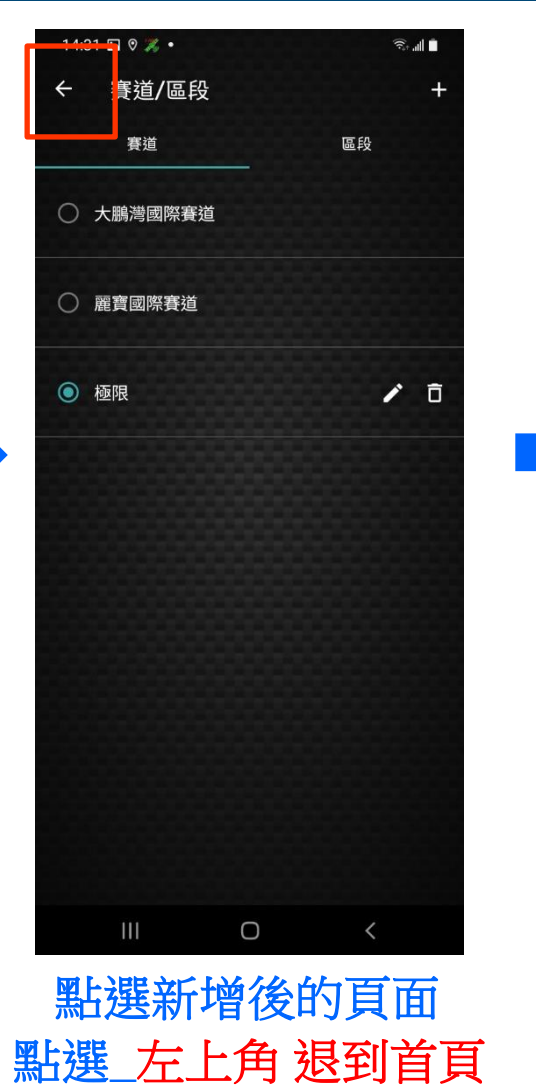

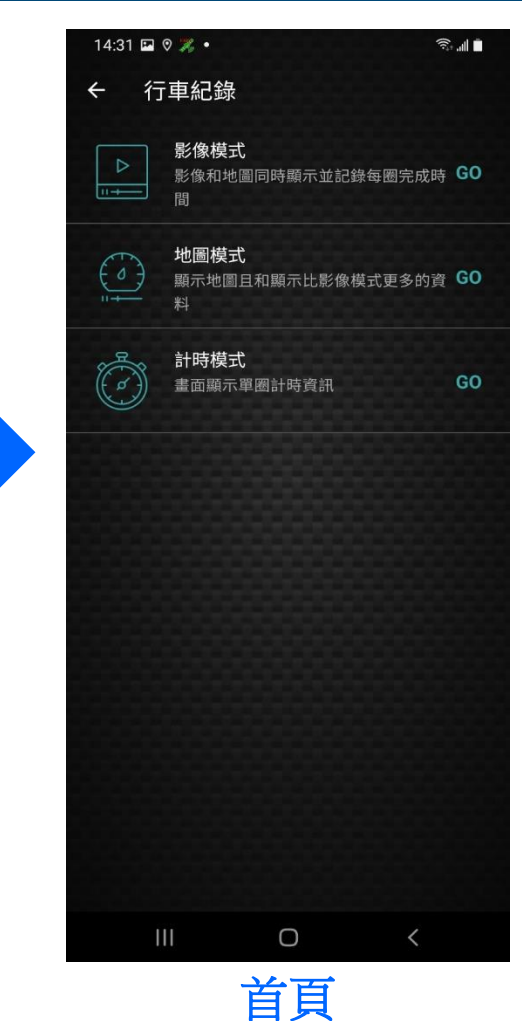

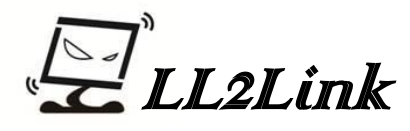

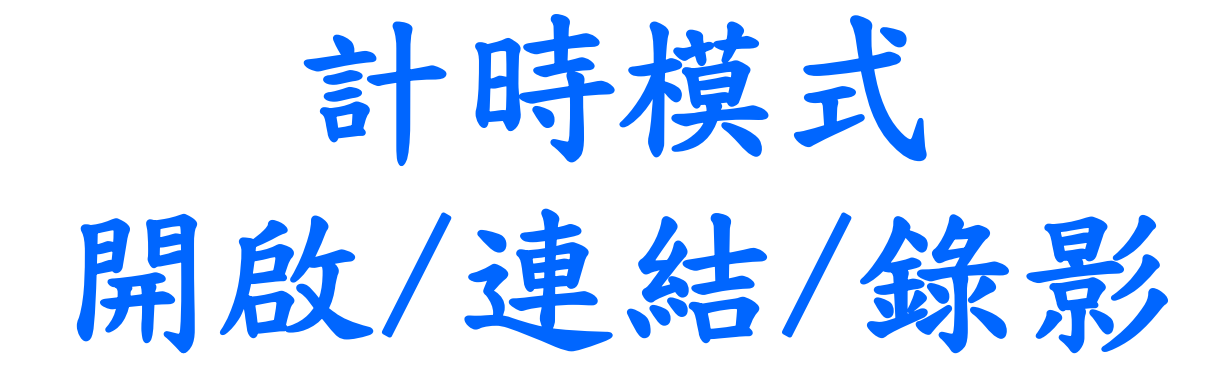

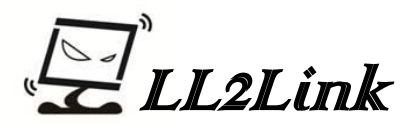

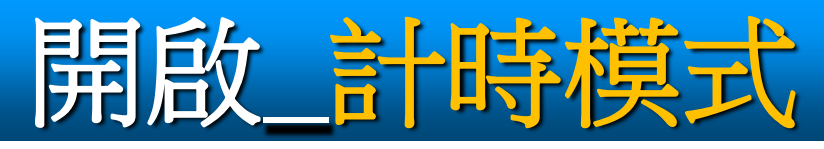

![](_page_11_Figure_1.jpeg)

![](_page_11_Picture_2.jpeg)

![](_page_11_Picture_3.jpeg)

點選\_計時模式

![](_page_11_Picture_5.jpeg)

![](_page_11_Picture_6.jpeg)

![](_page_12_Picture_0.jpeg)

| 當下計時           | 速度           |        | • *02.55 |
|----------------|--------------|--------|----------|
| more more more | 裝置連線         |        |          |
| 上一圈差           | D1SC-8500246 |        |          |
| <br>前圈時間       |              |        | 0        |
| 最佳單圈           |              | 取消     |          |
|                | КРП          | Google | 開始錄影     |

#### **1.**點選右上角的未連線方框 出現裝置連線資訊框。

2.點選\_主機ID號碼

# 當下計時 速度 --- 提置連線 止一圈差 D1SC-8500246 己連線 前圈時間 最佳單圈 --- 確定 確定 --- 構成

#### 等待所選ID機種出現已連線 點選確定,對話視窗就會消失。

![](_page_12_Picture_6.jpeg)

![](_page_13_Picture_0.jpeg)

![](_page_13_Figure_1.jpeg)

#### 點選確定後 右上角呈現 已連線

![](_page_13_Figure_3.jpeg)

#### 點選\_開始錄影出現錄影資訊窗 點選\_立即開始

![](_page_13_Picture_5.jpeg)

![](_page_14_Picture_0.jpeg)

![](_page_14_Figure_1.jpeg)

### 按下\_開始錄影右下角錄影紅點約2秒後消失。

![](_page_14_Figure_3.jpeg)

注意:錄影過程切勿直接按下電源建關機,會造成無法儲存影像。

![](_page_14_Picture_5.jpeg)

![](_page_15_Picture_0.jpeg)

![](_page_15_Picture_1.jpeg)

![](_page_16_Picture_0.jpeg)

![](_page_16_Figure_1.jpeg)

![](_page_17_Picture_0.jpeg)

![](_page_17_Picture_1.jpeg)

![](_page_17_Picture_2.jpeg)

![](_page_17_Figure_3.jpeg)

![](_page_17_Figure_4.jpeg)

| 12:42 | 9 © •         | •         | in   .   . | <b>7</b> 0% |
|-------|---------------|-----------|------------|-------------|
| ÷     | TSR-K1        | Bruce     |            | Þ           |
| 圈數    | 時間            | 差異        | 最高速度       |             |
| 1     | 00:56.34      |           | 95КРН      | Ø           |
| 2     | 00:52.26      |           | 99KPH      | Ø           |
| 3     | 00:51.30      |           | 98KPH      | ß           |
| 4     | 00:51.52      | +00:00.22 | 99KPH      | Ø           |
| 5     | 00:52.03      | +00:00.51 | 99KPH      | Ø           |
| 6     | 00:51.65      | -00:00.38 | 99KPH      | ß           |
| 7     | 00:51.43      | -00:00.22 | 99КРН      | ß           |
| 8     | 00:51.78      | +00:00.35 | 99KPH      | ß           |
| 9     | 00:51.92      | +00:00.14 | 99KPH      | ß           |
| 10    | 00:51.89      | -00:00.03 | 99KPH      | Z           |
| 11    | 00:51.89<br>⊲ | 差異<br>〇   | 100KPH     | ß           |
|       |               |           |            |             |

#### 點選檔案後 出現成績表

![](_page_17_Picture_7.jpeg)

![](_page_18_Picture_0.jpeg)

![](_page_18_Figure_1.jpeg)

點選\_右上角播放

![](_page_18_Figure_3.jpeg)

1.播放的畫面為當時錄製的所有過程。 2.錄製的檔案為MP4影像檔。

![](_page_18_Picture_5.jpeg)

![](_page_19_Picture_0.jpeg)

![](_page_19_Picture_1.jpeg)

 1.iPhone版Timer APP 錄製的 檔案不會轉移在相簿。
2.可以透過[成績]內的錄製檔案 有個[分享鍵],將檔案存入手機 記憶體裡。

![](_page_19_Picture_3.jpeg)

![](_page_19_Picture_4.jpeg)

![](_page_19_Picture_5.jpeg)

#### 1.安卓版 Timer APP 錄製的檔案 直接會轉移在相簿裡。

2.初次使用Timer APP 所錄製檔 案可能無法在手機相簿,請直接 重開機就能解決。

![](_page_19_Picture_8.jpeg)